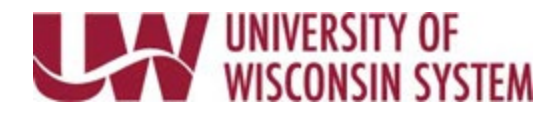

## **Edit or Delete Direct Deposit**

## WARNING:

• One account must be identified as the Remaining Balance account. This account cannot be deleted but you can edit the account using the steps below.

## **Edit Existing Account**

- Click Update Direct Deposit on the Payroll information tile on MyUW. NOTE: The Portal can be accessed from anywhere with Internet access, including your Smart Phone or Tablet.
  - a. All UW: Employees can access the MyUW System portal at https://my.wisconsin.edu/
  - b. UW Madison: Employees can access the MyUW Madison portal at https://my.wisc.edu/
- 2. Click the account to be edited.
- 3. Make changes to applicable fields.
- 4. Click the pencil icon to edit the Account Number.
- 5. Click **Save**. **NOTE**: A confirmation email will be sent to business email on file.
- 6. **Sign out** of the page through the stacked menu in the upper right corner.

## **Delete an Existing Account**

**WARNING**: Only an account set to percentage or amount can be deleted.

- Click Update Direct Deposit on the Payroll information tile on MyUW. NOTE: The Portal can be accessed from anywhere with Internet access, including your Smart Phone or Tablet.
  - a. All UW: Employees can access the MyUW System portal at <u>https://my.wisconsin.edu/</u>
  - b. UW Madison: Employees can access the MyUW Madison portal at https://my.wisc.edu/
- 2. Click the account to be edited.
- 3. Click the **Remove** button.
- 4. Click Yes to verify the account removal.
- 5. Click **Save**. **NOTE**: A confirmation email will be sent to business email on file.
- 6. **Sign out** of the page through the stacked menu in the upper right corner.